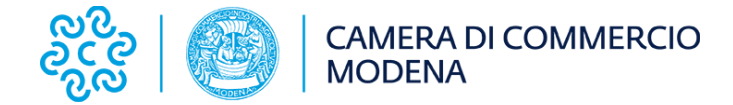

# Come iscriversi e ricevere la Newsletter

Vuoi entrare a far parte della nostra community e restare aggiornato su tutte le novità? Segui questi semplici passaggi per completare la registrazione al nostro CRM.

1. Clicca su "Registrati" (link presente anche nella home page del sito camerale).

| <b>Benvenuto!</b><br>Registrati in pochi click per accedere e restare aggiornato su eventi, novità e opportunità esclusive. Compila i campi e inizia subito!                                |        |
|----------------------------------------------------------------------------------------------------|--------|
| *Email                                                                                                    |        |
| you@example.com                                                                                                    |        |
| Se hai già effettuato un accesso tramite SPID ad un altro portale camerale non sarà possibile effettuare acceso con credenziali utilizzando lo stesso codice fiscale associato al tuo SPID. |        |
|                                                                                                    | Avanti |

### 2. Scegli la tipologia di utenza

Una volta inserito l'indirizzo e-mail, ti verrà chiesto di selezionare il tipo di utenza che preferisci (es. privato, azienda, ente, ecc.).

| 1 | ndicare la tipologia di utente      |    |
|---|-------------------------------------|----|
|   | ipologia Utente                     |    |
|   | Nessuno                             | \$ |
|   | Nessuno                             |    |
|   | Referente Azienda                   |    |
|   | Libero Professionista               |    |
| 4 | Studente - Cittadino                |    |
|   | Dipendente Pubblica Amministrazione |    |

### 3. Compila i tuoi dati anagrafici

Inserisci le tue informazioni personali con attenzione.

**Importante:** In questa fase ti verranno richiesti anche i **consensi privacy e comunicazioni**. Ti invitiamo ad **accettarli** per poter ricevere aggiornamenti, materiali informativi e accedere a tutte le funzionalità del CRM.

#### Consensi

Dichiaro di aver preso visione dell'informativa privacy

- 🕞 Acconsento a ricevere comunicazioni promozionali di corsi, eventi ed altre attività da parte della mia Camera di commercio di riferimento
- Acconsento al trattamento dei miei dati personali per finalità di profilazione, al fine, ad esempio, di ricevere proposte personalizzate, anche basate sull'analisi delle mie scelte ed interessi, per i servizi resi dalla mia Camera di commercio di riferimento
- 🖌 Acconsento a ricevere comunicazioni promozionali di corsi, eventi ed altre attività di mio interesse da parte di Unioncamere

### 4. Indica le aree di tuo interesse

Seleziona gli argomenti che ti interessano maggiormente: in questo modo potremo inviarti contenuti personalizzati e utili per te.

Al fine di ricevere la newsletter della Camera di Commercio di Modena è necessario selezionare uno o più tra i canali presenti nell'elenco Preferenze:

- Newsletter Economico-Statistica e Promozionale
- Newsletter Modena Economica
- Newsletter Registro Imprese-Servizi Digitali

| * Lista Preferenze                                                                                                    |               |
|----------------------------------------------------------------------------------------------------|---------------|
| Ambiente e Sviluppo sostenibile                                                                                                    |               |
| Brevetti e marchi                                                                                                    |               |
| Corsi di formazione                                                                                                    |               |
| Creazione d'impresa                                                                                                    |               |
| Digitalizzazione e Innovazione                                                                                                    |               |
| Finanziamenti, contributi e agevolazioni per l'impresa                                                                                                    |               |
| Imprenditoria Ferminile                                                                                                    |               |
| Imprenditoria Giovanile                                                                                                    |               |
| Informazione economica                                                                                                    |               |
| Internazionalizzazione                                                                                                    |               |
| Mediazione e Arbitrato, Crisi d'Impresa                                                                                                    |               |
| Newsletter Economico-Statistica e Promozionale                                                                                                    |               |
| Newsletter Modena Economica                                                                                                    |               |
| Newsletter Registro Imprese-Servizi digitali                                                                                                    |               |
| Orientamento al lavoro / Alternanza scuola lavoro                                                                                                    |               |
| Promozione del Territorio e delle tipicità, Turismo e Cultura                                                                                                    |               |
|                                                                                                    |               |
| Lind Lind                                                                                                    | lietro Avanti |
|                                                                                                    |               |
| Mediazione e Arbitrato, Crisi d'Impresa   Mediazione e Arbitrato, Crisi d'Impresa   Newsletter Economico-Statistica e Promozionale   Newsletter Modena Economica   Newsletter Registro Imprese-Servizi digitali   Orientamento al lavoro / Alternanza scuola lavoro   Promozione del Territorio e delle tipicità, Turismo e Cultura | lietro Avanti |

## 5. Conferma l'iscrizione

A registrazione completata, riceverai una **e-mail di conferma** con un link per **attivare il tuo account** e impostare la password.

Controlla anche la cartella Spam/Posta indesiderata, se non la trovi subito!

| Ciao ,<br>Ti diamo il benvenuto nel portale del nostro ente!                                                                                           |
|----------------------------------------------------------------------------------------------------|
| Grazie per aver effettuato la registrazione! La tua area riservata è pronta<br>per <b>offrirti tutti gli strumenti e i servizi di cui hai bisogno.</b> |
| Accedi alla tua area riservata                                                                                                    |
| Potrai:                                                                                                    |
| Consultare informazioni sulle tue attività o richieste;                                                                                                |
| Accedere in modo rapido e sicuro ai tuoi dati;                                                                                                    |
| Iscriverti ai corsi ed eventi camerali;                                                                                                    |
| Aprire un ticket di assistenza.                                                                                                    |